遠隔授業ガイドブック

# Teams に授業形態等を 掲載する方法

第1.1版

2020年5月12日

**摂南大学** 

## 改訂履歴

| 版数  | 日付         | 改訂箇所                                                                     | 改訂理由                                                     |
|-----|------------|--------------------------------------------------------------------------|----------------------------------------------------------|
| 1.0 | 2020年4月30日 |                                                                          | 新規作成                                                     |
| 1.1 | 2020年5月12日 | P.1 連絡用チャネルの並びについて<br>追加                                                 | チャネルが文字コード順に並<br>ぶことにより連絡用チャネル<br>が見えなくなることへの対応          |
|     |            | P.6チームメンバーのアクセス許可<br>のチェックを外す項目を「メンバー<br>にチャネルメッセージの返信を許<br>可する」に限定      | その他に 2 つのチェックを外<br>した場合でもサインアウトす<br>るとチェックが戻ってしまう<br>ため。 |
|     |            | P.7~P.8 の投稿メッセージで「授業<br>(コース)へのアクセスキー」とな<br>っていたのを「授業(コース)への<br>登録キー」に変更 | 誤り訂正                                                     |
|     |            |                                                                          |                                                          |

### 目次

| 1. | 事前準備              | . 1 |
|----|-------------------|-----|
|    | 1.1. 連絡用チャネルの作成方法 | . 1 |
|    |                   |     |
| 2. | 投稿制限              | . 5 |
|    | 2.1. チャネルの投稿制限    | . 5 |
|    |                   |     |
| 3. | 授業方法の投稿           | . 7 |
|    | 3.1. 授業方法の投稿      | . 7 |

## 1. 事前準備

#### 1.1. 連絡用チャネルの作成方法

Microsoft Teams のインストールや起動方法等については、「遠隔授業ガイドブック 教員向け操作手順書(教材・課題提供型授業版)」を参照してください。

手順書は I C T ツールマニュアル(教員用) サイトの「3. Microsoft Teams」を確認してくだ さい。<u>https://www.setsunan.ac.jp/~center/online/manual\_t.html</u>

連絡用チャネルについて

チャネルは初期設定では、教員(所有者)も学生(メンバー)もメッセージを書き 込むことができます。教員からの連絡専用として「連絡用」チャネルを作成し、教員 (所有者)のみが書き込める設定を行ってください。 学生との双方向のコミュニケーション用は「連絡用」とは別にチャネルを作成して ください。

●考 チャネルの並びについて

チャネルは文字コード順に並びます。「連絡用」チャネルをチャネルの一番上に表示させたい場合は、「00\_連絡用」とナンバリングすることで並びを変更することが可能です。

1. Microsoft Teams を起動し、画面左の一覧より、チームのボタンをクリックします。

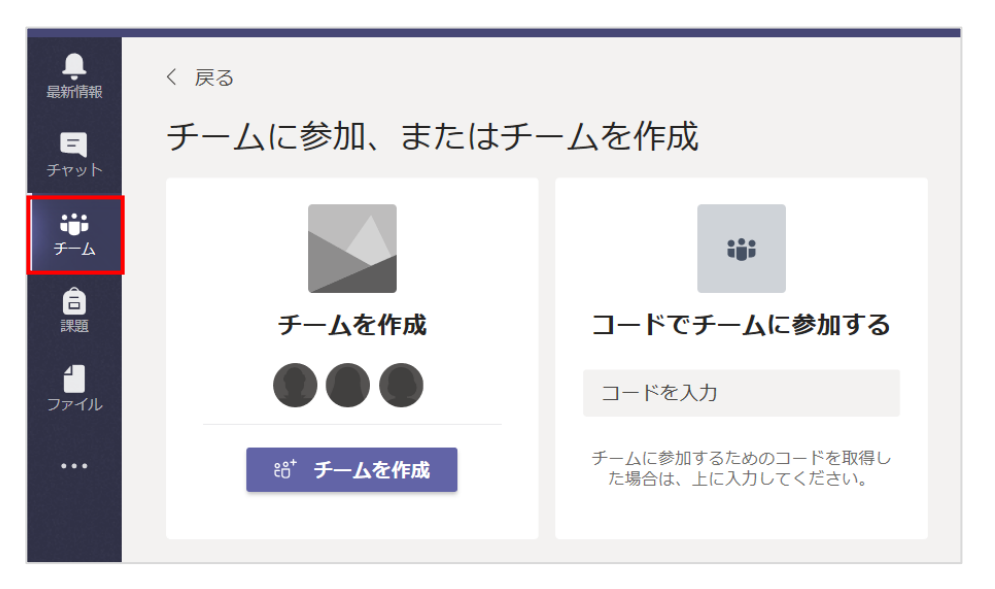

- 人、キーワードの検索、またはコマンドの入力 ..... チーム モö⁺ チームに参加/チームを作成 0 Ξ あなたのチーム ••• ... ₩ 9-4 â L授 L授 N授 Ξ. L001\_授業科目名\_摂南太郎 L002\_授業科目名\_摂南太郎 N015\_授業科目名\_摂南太郎 盟 0
- 2. 授業一覧が表示されるので、連絡用チャネルを作成する授業をクリックします。

※科目名の前には教務課独自の認識コードを付しています。これは新カリ、旧カリが混在しており、科目名が異なる科目の読み替えがある場合でも、このコードで学生が判断できるようにします。コード1つに対して、読み替え科目が併記されている一覧を学生に配布します。

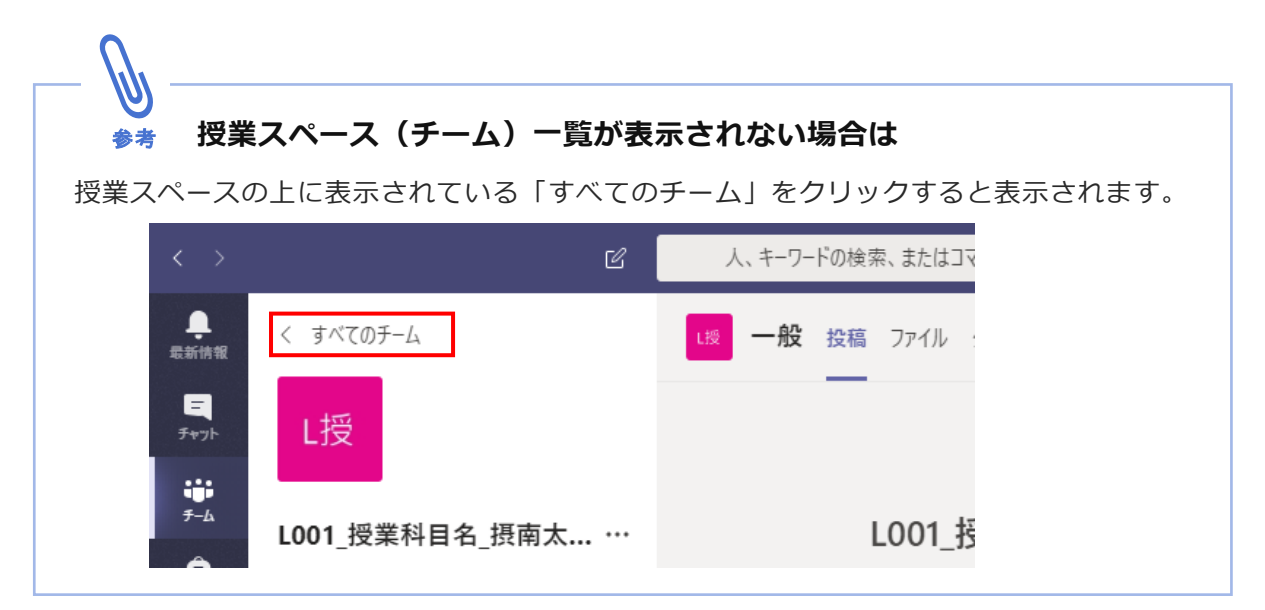

遠隔授業ガイドブック

Teams に授業形態等を掲載する方法

3. 授業名横の「…」をクリックし、「チャネルを追加」をクリックします。

| $\langle \rangle$    |                | C   | 人、キーワードの検索、またはコマ |
|----------------------|----------------|-----|------------------|
| ↓<br>最新情報            | く すべてのチーム      |     | 1授 一般 投稿 ファイル グ  |
| <u>=</u><br>रूम्७१   | L授             |     |                  |
| ₩<br><del>7</del> -4 | L001_授業科目名_摂南太 |     | L001 授           |
| 富麗                   | 一般             | Ø   | チームを管理           |
|                      |                | 冟   | チャネルを追加          |
| 予定表                  |                | \$, | メンバーを追加          |
|                      |                | H.  | チームから脱退          |
|                      |                | Ø   | チームを編集           |
|                      |                | ୍ତ  | チームへのリンクを取得      |
|                      |                | 0   | タグを管理            |
| Ĥ                    |                | Ô   | チームを削除           |

4. 「チームのチャネルを作成」ボックス内「チャネル名」の項目に【連絡用】と入力し、「追加」ボタンをクリックします。

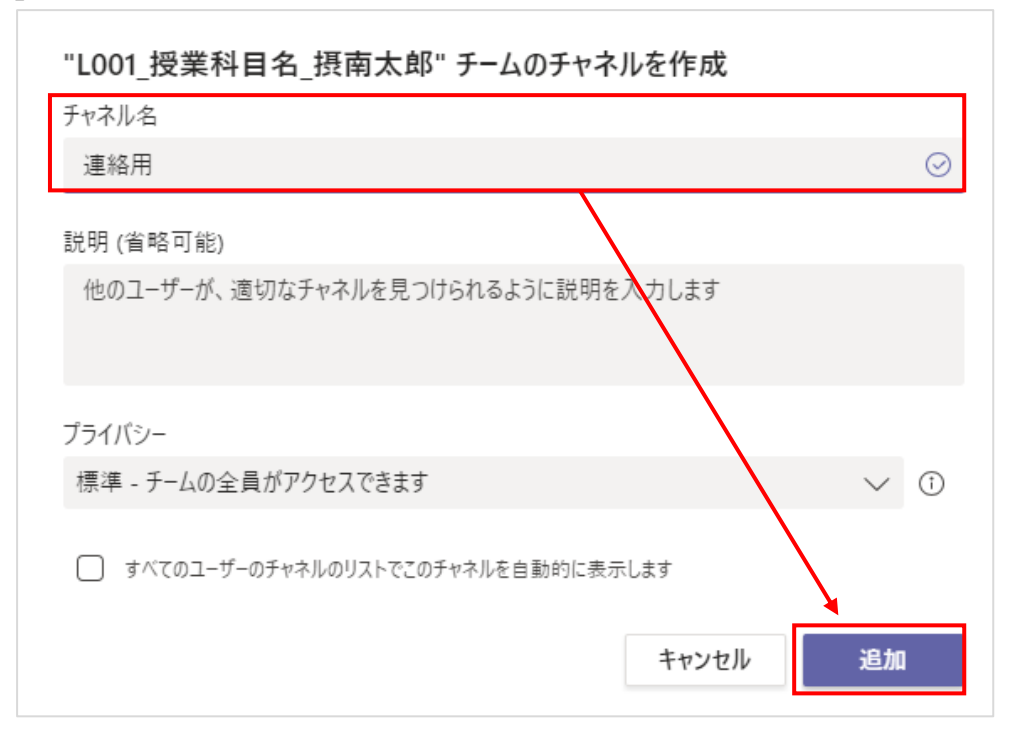

5. 以下のように連絡用チャネルが作成されます。続いて投稿制限の設定を行います。

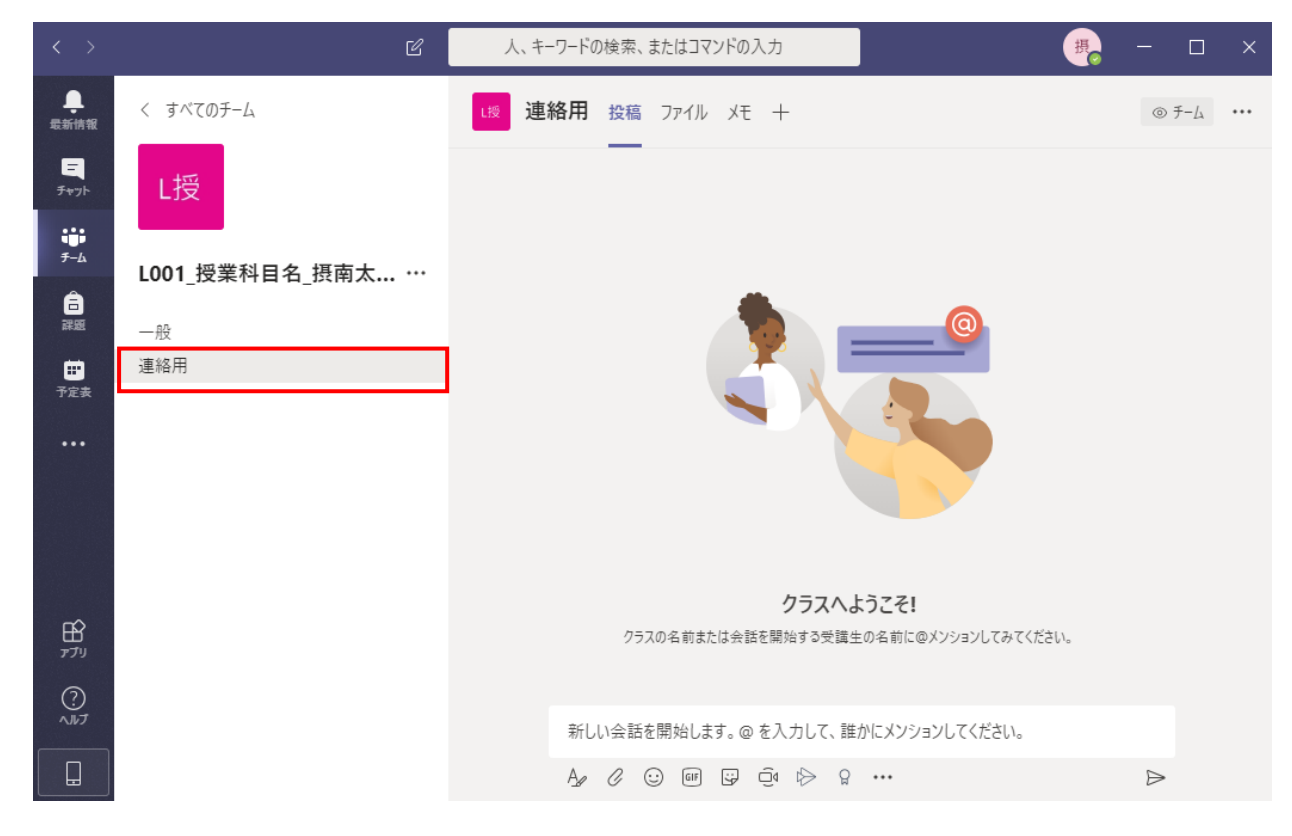

遠隔授業ガイドブック Teams に授業形態等を掲載する方法

## 2. 投稿制限

#### 2.1. チャネルの投稿制限

連絡用チャネルに教員(所有者)のみがメッセージを投稿できるように投稿制限を行います。

1. [連絡用] チャネル横の「…」をクリックし、「チャネルを管理」をクリックします。」

| $\langle \rangle$ |                | Ľ      | 人、キーワードの  | の検索、またはコマ      | ?ンドの入力                                          |                       | 摂。 | - 0              | × |
|-------------------|----------------|--------|-----------|----------------|-------------------------------------------------|-----------------------|----|------------------|---|
| 最新情報              | く すべてのチーム      | I      | ∟綬 連絡用    | <u>投稿</u> ファイル | XT +                                            |                       |    | © ₹-4            |   |
| ੁ<br>∓⊭ਾ∕⊦        | L授             |        |           |                |                                                 |                       |    |                  |   |
| ііі<br>7-4        | L001_授業科目名_摂南太 | t ···  |           |                |                                                 |                       |    |                  |   |
| 記題                | 一般             |        |           |                |                                                 | @                     |    |                  |   |
|                   | 連絡用            |        |           |                |                                                 |                       |    |                  |   |
| 丁正衣               |                | ↓<br>  | ルの通知      |                |                                                 |                       |    |                  |   |
| •••               |                | ダ 非表:  | T         |                |                                                 |                       |    |                  |   |
|                   |                | ∅3 チャネ | ルを管理      |                |                                                 |                       |    |                  |   |
|                   |                | ⊠ X-1/ | アドレスを取得   |                |                                                 |                       |    |                  |   |
|                   |                | @      | ルへのリンクを取得 | 3              |                                                 | 2771                  |    |                  |   |
| Ŕ                 |                | ∂ このチ  | ャネルを編集    | ラスの名前ま         | クフスへようこそ! ジスの名前または会話を開始する受講生の名前に@メソションしてみてください。 | -<br>-<br>-<br>-<br>- |    |                  |   |
| アプリ               |                | 面 このチ  | ャネルを削除    |                |                                                 |                       |    |                  |   |
| ?<br>~~~          |                |        | 新し        | い会話を開始しま       | ます。@ を入力して、誰か                                   | にメンションしてください。         |    |                  |   |
|                   |                |        | A_        | 0 😳 💷          | 9 Q 10 Q                                        | •••                   |    | $\triangleright$ |   |

2. 「チャネルのモデレーション」をクリックし「オン」に変更します。

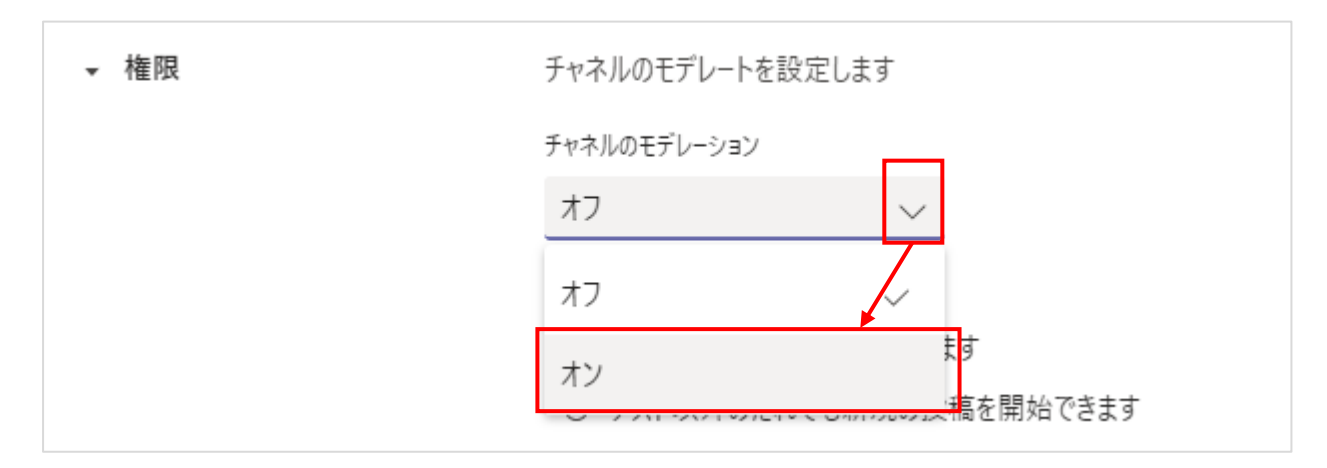

3. [チームメンバーのアクセス許可]の「メンバーにチャネルメッセージへの返信を許可 する」のチェックを外します。

| ▼ 権限 | チャネルのモデレートを設定します                             |  |  |  |  |
|------|----------------------------------------------|--|--|--|--|
|      | チャネルのモデレーション                                 |  |  |  |  |
|      | オン ~                                         |  |  |  |  |
|      | モデレーター一覧<br>チームの所有者 管理                       |  |  |  |  |
|      | 新しい投稿を開始できるのは誰ですか?<br>モデレーターのみ               |  |  |  |  |
|      | テームメンバーのパクセス計可<br>✓ メンバーにチャネル メッセージへの返信を許可する |  |  |  |  |
|      | ─ ボットにチャネル メッセージの送信を許可する                     |  |  |  |  |
|      | 💟 コネクターにチャネル メッセージの送信を許可する                   |  |  |  |  |
|      | ※チェックが外れた状態                                  |  |  |  |  |
|      | □ メンバーにチャネル メッセージへの返信を許可する                   |  |  |  |  |

4. [連絡用]をクリックして元の画面に戻ります。

| $\langle \rangle$ | Ľ              | 人、キーワードの検索、または | はコマンドの入力  | 摂          |   | × |
|-------------------|----------------|----------------|-----------|------------|---|---|
| ↓<br>最新情報         | く すべてのチーム      | L授 L001 授      | 業科目名 摂南太  | :郎 〉 連絡用 … | 0 |   |
| ੁ<br>∄ヤット         | L授             |                |           |            |   |   |
| ;;;<br>₹-4        | _              | チャネル設定 分析      |           |            |   |   |
| Â                 | L001_授業科目名_摂南太 | ▼ 権限           | チャネルのモデレ  | ートを設定します   |   |   |
| 課題                | 一般             |                | チャネルのモデレー | ション        |   |   |
|                   | 連絡用            |                | オン        | $\sim$     |   |   |
| TEX               |                |                | 푸륀/       |            |   |   |
| 過話                |                |                | チームの所有者   | 管理         |   |   |

遠隔授業ガイドブック Teams に授業形態等を掲載する方法

# 3. 授業方法の投稿

#### 3.1. 授業方法の投稿

1. [連絡用] チャネルの「投稿」タブをクリックし「 🗛 」をクリックします。

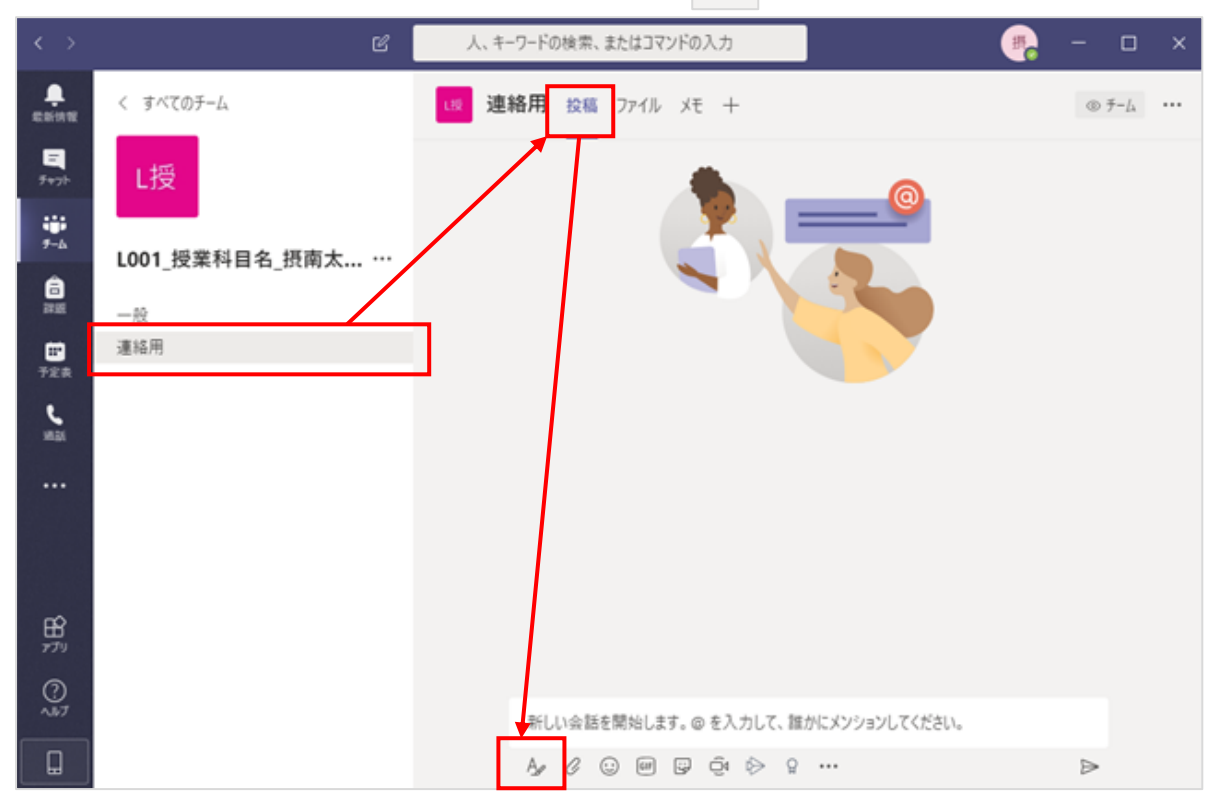

2. 「件名」と「メッセージ」を入力します。

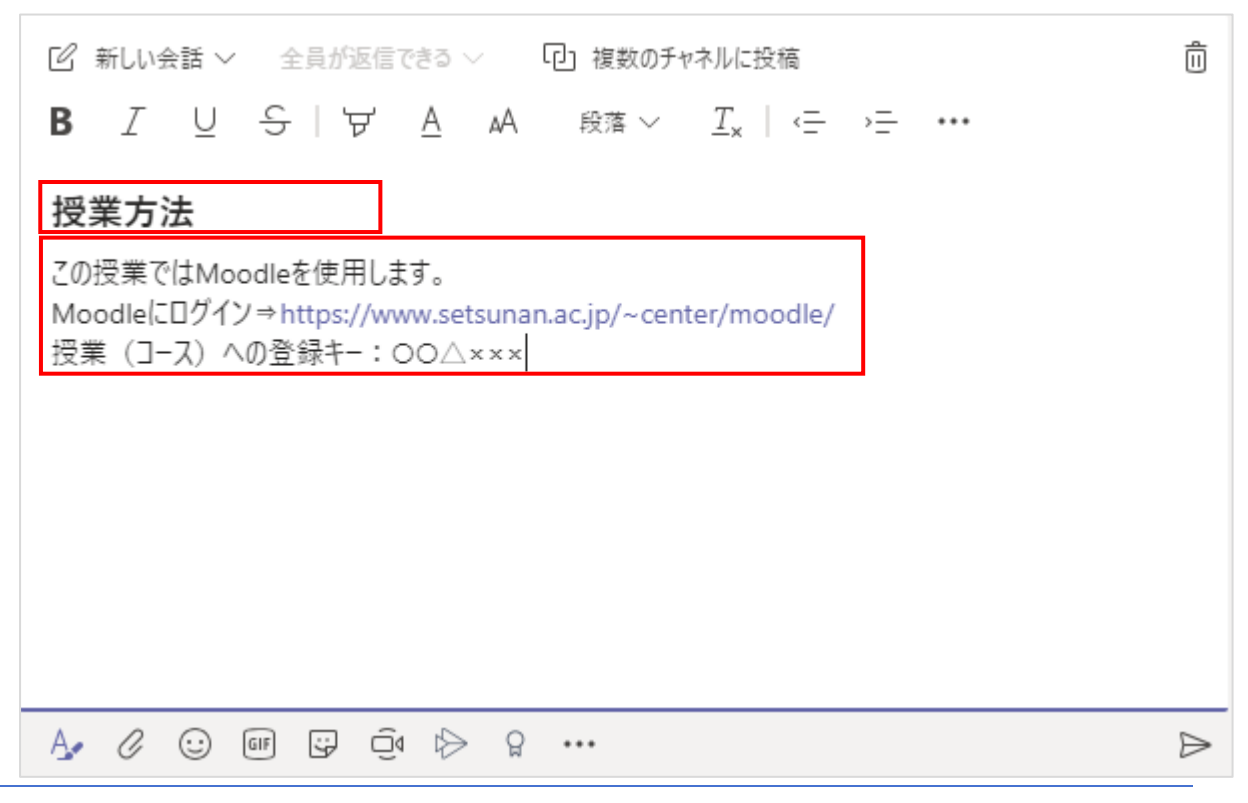

| 3. | 入力後に「 🕞 」をクリックします。                                                                                    |                  |
|----|----------------------------------------------------------------------------------------------------|------------------|
|    | ☑ 新しい会話 ∨ 全員が返信できる ∨ □ 複数のチャネルに投稿                                                                     | Û                |
|    | B $I$ $\cup$ S   ∀ A $_{AA}$ $_{ar{B}Bar}$ $\sim$ $T_{x}$   <= →= ····                                |                  |
|    | 授業方法                                                                                                  |                  |
|    | この授業ではMoodleを使用します。<br>Moodleにログイン⇒https://www.setsunan.ac.jp/~center/moodle/<br>授業(コース)への登録キー:OO△××× |                  |
|    |                                                                                                    |                  |
|    |                                                                                                    | $\triangleright$ |

4. メッセージが投稿されます。

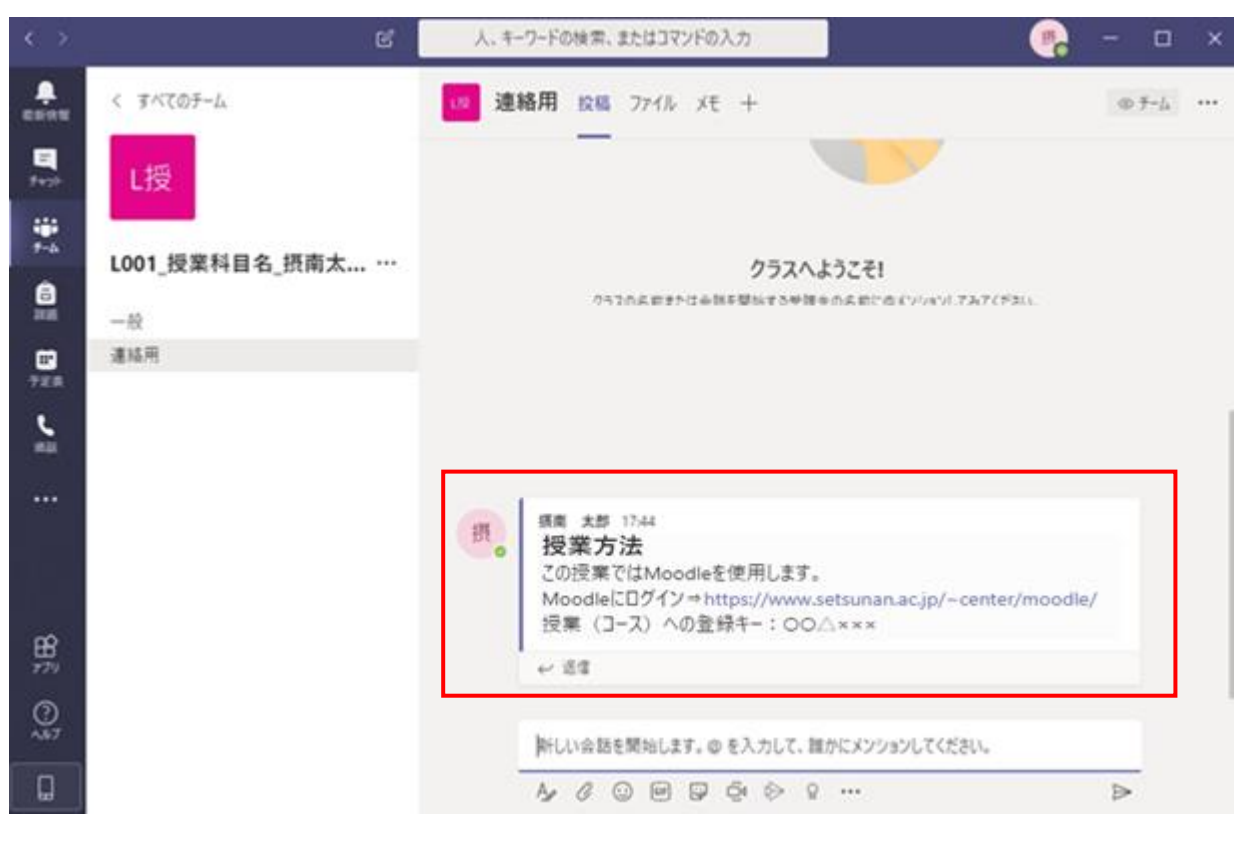